Sistema: PDV

**Referencia:** FPV04

Versão: 2020.02.24

**Como funciona:** Através do atalho **Alt+G** é possível efetuar algumas configurações para se trabalhar junto ao PDV, tais como: Impressão de cupom fiscal no **E.C.F**, impressão de layouts na *Mini Impressora*, impressão de *Contrato* e *Carnê* e entre outras opções.

Para habilitar ativar estas configurações tecle o atalho ALT+G e o sistema abrirá a tela abaixo:

| Sistema de PDV - Versao: 2.0 - Release:2020.2.24            | .13     |                                                                                 | F12 - Ajuda Trocar de Usuario Minimizar Sair do Sistema |
|-------------------------------------------------------------|---------|---------------------------------------------------------------------------------|---------------------------------------------------------|
| <u>a</u>                                                    | Codigo  | Qtde                                                                            | VI. Unit.                                               |
|                                                             |         |                                                                                 |                                                         |
| futura                                                      |         |                                                                                 |                                                         |
| STOTEWAS                                                    |         | Configuracao do Terminal - [ESC] para sair                                      |                                                         |
|                                                             | Codigo  | Editar [F3] Gravar [F10] Cancelar [F9]                                          | Qtde VI. Unitario VI. Total                             |
| INFORMACOES GERAIS                                          | •       | Principal                                                                       |                                                         |
| Usuario Caixa<br>FUTURA 999                                 |         | Terminal : 999 Trocar Numero                                                    |                                                         |
| Tabela de Preco :<br>TABELA                                 |         | Imprime Pedido Nota Fiscal E.C.F. Mini Impressora Display                       |                                                         |
| Data - Hora<br>26/02/2020 - 13:44:57                        |         | Carne Autenticacao Contrato Impr. por Tipo Pagto. NFC-e                         |                                                         |
| INFORMACOES DO PEDIDO                                       |         | Impr. por Tipo de Pedido ITEF IMini Impressora Via DLL IUtiliza Teclado Virtual |                                                         |
| Emissao:                                                    |         | Balanca Eletronica SAT Demonstrativo na ECF Documento Auxiliar                  |                                                         |
| Total Qtde.:                                                |         | Encomenda SAT (Compartilhado) Enviar E-Mail (SAT/NFC-e)                         |                                                         |
| Total Itens.:                                               |         | Encomenda Mini Impressora 🔲 Impressão Obrigatória                               |                                                         |
| Status:                                                     |         |                                                                                 |                                                         |
| Usuario:                                                    |         | Tipo : Completo (Vendas/Caixa para pagamento)                                   |                                                         |
| Vendedor:                                                   |         |                                                                                 |                                                         |
| Represen:                                                   |         |                                                                                 |                                                         |
| Transp. :                                                   |         |                                                                                 |                                                         |
| Tipo :                                                      |         |                                                                                 |                                                         |
| Ficha :                                                     |         |                                                                                 |                                                         |
|                                                             |         |                                                                                 |                                                         |
|                                                             |         |                                                                                 |                                                         |
|                                                             |         |                                                                                 |                                                         |
|                                                             |         |                                                                                 |                                                         |
|                                                             |         |                                                                                 |                                                         |
|                                                             |         |                                                                                 |                                                         |
|                                                             |         |                                                                                 |                                                         |
|                                                             | Cliente |                                                                                 |                                                         |
|                                                             |         |                                                                                 |                                                         |
| <b>Magina </b>                                              |         |                                                                                 |                                                         |
| 5 / 5 / E M A S<br>Fone: (19) 3463-1212 /<br>(11) 3227-8984 | PEDIDO: | TOTAL R\$                                                                       |                                                         |
|                                                             |         | SELECIONE A FUNCAO - (SETAS - navega) (ENTER - confirm                          | a)                                                      |

Sempre que for habilitada uma opção o sistema criará uma nova aba para inserir as configurações necessárias. É possível selecionar as seguintes opções:

**Pedido:** Ao habilitar esta opção o sistema irá imprimir o modelo de pedido de venda que foi selecionado em Parâmetros por Empresa no

×

*Futura Server* em uma impressora que for selecionada. Após selecionar a impressora digite também o número de vias para ser impresso.

| 366 - Sistema d | e PDV - Versao: 2.0 - Rel      | ease:2015.1.12.218      |                     |              | F12 - Ajuda       | Trocar de Usuario | Minimizar | Finalizar Sistema |  |
|-----------------|--------------------------------|-------------------------|---------------------|--------------|-------------------|-------------------|-----------|-------------------|--|
|                 |                                | Codiao                  | Qtde                | VI. Unit.    |                   |                   |           |                   |  |
|                 |                                |                         |                     |              |                   |                   |           |                   |  |
|                 |                                |                         |                     |              |                   |                   |           |                   |  |
|                 |                                |                         |                     |              |                   |                   |           |                   |  |
| -               |                                | Codino Doferoncia       | Descripto           | Emb Otdo     | VI Lipitaria VI T | Tatal             |           |                   |  |
| tu              | tura                           | Codigo Referenda        | Descricao           | Emb. Qtde    | vi. Onitano vi.   | lotal             |           |                   |  |
| SIS             | TEMAS                          |                         |                     |              |                   |                   |           |                   |  |
|                 | Carfanna da Tam                | ingly (FSC) and anis    |                     |              |                   |                   |           |                   |  |
| INFORMA         | Configuração do Term           | ninai - [ESC] para sair |                     |              |                   |                   |           |                   |  |
| Usuario         | F3 Editar                      | F10 Gravar Cancelar     |                     |              |                   |                   |           |                   |  |
| Tabala da       | Principal                      | Pedido                  |                     |              |                   |                   |           |                   |  |
| TABELA          | Microsoft XPS Docum            | ent Writer              | Nro. de Vias        |              |                   |                   |           |                   |  |
| Da              | nie osore xr o bocan           |                         |                     |              |                   |                   |           |                   |  |
| 13/03/3         |                                |                         |                     |              |                   |                   |           |                   |  |
| INFORMAC        |                                |                         |                     |              |                   |                   |           |                   |  |
| Emissao:        |                                |                         |                     |              |                   |                   |           |                   |  |
| Total Quat.     |                                |                         |                     |              |                   |                   |           |                   |  |
| Statue:         |                                |                         |                     |              |                   |                   |           |                   |  |
| Usuario:        | -                              |                         |                     |              |                   |                   |           |                   |  |
| Vendedor:       |                                |                         |                     |              |                   |                   |           |                   |  |
| Represen:       |                                |                         |                     |              |                   |                   |           |                   |  |
| Transp. :       |                                |                         |                     |              |                   |                   |           |                   |  |
| Tipo :          |                                |                         |                     |              |                   |                   |           |                   |  |
| Ficha :         |                                |                         |                     |              |                   |                   |           |                   |  |
|                 |                                |                         |                     |              |                   |                   |           |                   |  |
|                 |                                |                         |                     |              |                   |                   |           |                   |  |
|                 |                                |                         |                     |              |                   |                   |           |                   |  |
|                 |                                |                         |                     |              |                   |                   |           |                   |  |
|                 |                                |                         |                     |              |                   |                   |           |                   |  |
|                 |                                |                         |                     |              |                   |                   |           |                   |  |
|                 |                                |                         |                     |              |                   |                   |           |                   |  |
|                 | -                              | Cliente                 |                     |              |                   |                   |           |                   |  |
|                 | futura                         |                         |                     |              |                   |                   |           |                   |  |
|                 | SISTEMAS                       |                         |                     |              |                   |                   |           |                   |  |
| Fone: (1<br>(11 | 19) 3463-1212 /<br>) 3227-8984 | PEDIDO:                 | т                   | DTAL R\$     |                   |                   |           |                   |  |
|                 |                                | CAI                     | XA FECHADO - Digite | um Produto p | ara Abrir ou      | J F2              |           |                   |  |

**Carnê:** Esta opção é utilizada para imprimir um carnê de venda quando a mesma for finalizada com o tipo de pagamento *Fatura*, ou seja, um pedido que contenha parcelas.

Para utilizar esta opção é necessário indicar um modelo de carne já pré-definido pelo sistema e uma mini-impressora para o mesmo ser impresso automaticamente ao indicar o tipo de pagamento *Fatura* e digitar também o número de vias, conforme mostra a imagem abaixo:

| 366 - Sistema de PDV    | V - Versao: 2.0 - Relea |                      |            |        |                 |           | F12 - Ajuda    | Trocar de Usuario | Minimizar | Finalizar Sistema |
|-------------------------|-------------------------|----------------------|------------|--------|-----------------|-----------|----------------|-------------------|-----------|-------------------|
|                         |                         | Codigo               |            |        | Qtde            | VI. Unit. |                |                   |           |                   |
|                         |                         |                      |            |        |                 | [         |                |                   |           |                   |
|                         |                         |                      |            |        |                 |           |                |                   |           |                   |
|                         | <b>/</b>                |                      |            |        |                 |           |                |                   |           |                   |
| - 1                     |                         |                      |            |        |                 |           |                |                   |           |                   |
| fitt                    |                         | Codigo               | Referencia | Descri | icao Emb.       | Qtde      | VI. Unitario V | 1. Total          |           |                   |
| SIST                    | EMAS                    |                      |            |        |                 |           |                |                   |           |                   |
| _                       |                         |                      |            |        |                 |           |                |                   |           |                   |
|                         | nfiguracao do Termir    | nal - [ESC] para sai | r          |        |                 |           |                |                   |           |                   |
| Usuario                 | F3 Editar               | F 10 Gravar          | Cancelar   |        |                 |           |                |                   |           |                   |
| FUTURA                  | Principal               | Carne                |            |        |                 |           |                |                   |           |                   |
| Tabela de Im            | npressora               |                      |            |        |                 |           |                |                   |           |                   |
| IABELA                  | Microsoft XPS Docume    | nt Writer            |            |        |                 |           |                |                   |           |                   |
| Da Mo                   | odelo:                  |                      |            |        |                 |           |                |                   |           |                   |
| INFORMAC                | K 🛋                     |                      |            |        |                 |           |                |                   |           |                   |
| Emissao:                |                         |                      |            |        |                 |           |                |                   |           |                   |
| Total Quat.             |                         |                      |            |        |                 |           |                |                   |           |                   |
| Total Itens.            |                         |                      |            |        |                 |           |                |                   |           |                   |
| Status:                 |                         |                      |            |        |                 |           |                |                   |           |                   |
| Usuario:                |                         |                      |            |        |                 |           |                |                   |           |                   |
| Vendedor:               |                         |                      |            |        |                 |           |                |                   |           |                   |
| Represen:               |                         |                      |            |        |                 |           |                |                   |           |                   |
| Transp. :               |                         |                      |            |        |                 |           |                |                   |           |                   |
| Tipo :                  |                         |                      |            |        |                 |           |                |                   |           |                   |
| Ficha :                 |                         |                      |            |        |                 |           |                |                   |           |                   |
|                         |                         |                      |            |        |                 |           |                |                   |           |                   |
|                         |                         |                      |            |        |                 |           |                |                   |           |                   |
|                         |                         |                      |            |        |                 |           |                |                   |           |                   |
|                         |                         |                      |            |        |                 |           |                |                   |           |                   |
|                         |                         |                      |            |        |                 |           |                |                   |           |                   |
|                         |                         |                      |            |        |                 |           |                |                   |           |                   |
|                         |                         |                      |            |        |                 |           |                |                   |           |                   |
| -                       |                         | Cliente              |            |        |                 |           |                |                   |           |                   |
| Mat 1                   | utura                   |                      |            |        |                 |           |                |                   |           |                   |
| S 1                     | ISTEMAS                 |                      |            |        |                 |           |                |                   |           |                   |
| Fone: (19) 3<br>(11) 32 | 3463-1212 /<br>27-8984  | PEDIDO               | ):         |        | TOTAL           | . R\$     |                |                   |           |                   |
|                         |                         |                      | CAIXA FEC  | HAD    | 0 - Digite um P | roduto r  | oara Abrir d   | ou F2             |           |                   |

**Impr. Por Tipo de Pedido:** É possível indicar um layout padrão para ser impresso pelo tipo de pedido utilizado, este layout tem que ser confeccionado e indicado no **Futura Server** através do caminho: *Configurações > Tipo de Pedido*: Encontre o tipo de pedido utilizado no PDV e informe no campo layout qual o modelo será utilizado para ser impresso.

Ao habilitar esta opção o sistema irá disponibilizar duas abas extras a **Pedido** e a **Mini-Impressora**, basta indicar a impressora desejada e clicar em F10 Gravar.

| 366 - Sistema de PDV - Versao: 2.0 - I | Release:2015.1.12.218     |                    |           | F12 - Ajuda         | Trocar de Usuario | Minimizar | Finalizar Sistema |
|----------------------------------------|---------------------------|--------------------|-----------|---------------------|-------------------|-----------|-------------------|
|                                        | Codigo                    | Otde               | VI Unit   |                     |                   |           |                   |
|                                        | courgo                    |                    | vi. onic. |                     |                   |           |                   |
|                                        |                           |                    |           |                     |                   |           |                   |
|                                        |                           |                    |           |                     |                   |           |                   |
|                                        |                           |                    |           |                     |                   |           |                   |
| fitura                                 | Codigo Referencia         | Descricao          | Emb. Qtde | VI. Unitario VI. To | otal              |           |                   |
|                                        |                           |                    |           |                     |                   |           |                   |
| 51512                                  |                           |                    |           |                     |                   |           |                   |
| Configuração do Te                     | erminal - [ESC] para sair |                    |           |                     |                   |           |                   |
| Ilsuario F3Editar                      | F10 Gravar Cancelar       |                    |           |                     |                   |           |                   |
| FUTURA                                 | Nota Eiscal               |                    |           |                     |                   |           |                   |
| Tabela de Impressora                   |                           |                    |           |                     |                   |           |                   |
| TABELA Microsoft XPS Do                | cument Writer             |                    |           |                     |                   |           |                   |
| Da                                     |                           |                    |           |                     |                   |           |                   |
| 13/03/2                                |                           |                    |           |                     |                   |           |                   |
| INFORMAC                               |                           |                    |           |                     |                   |           |                   |
| Emissao:                               |                           |                    |           |                     |                   |           |                   |
| Total Quat.:                           |                           |                    |           |                     |                   |           |                   |
| Total Itens.                           |                           |                    |           |                     |                   |           |                   |
| Status:                                |                           |                    |           |                     |                   |           |                   |
| Usuario:                               |                           |                    |           |                     |                   |           |                   |
| Vendedor:                              |                           |                    |           |                     |                   |           |                   |
| Represen:                              |                           |                    |           |                     |                   |           |                   |
| Transp. :                              |                           |                    |           |                     |                   |           |                   |
| Tipo :                                 |                           |                    |           |                     |                   |           |                   |
| Ficha :                                |                           |                    |           |                     |                   |           |                   |
|                                        |                           |                    |           |                     |                   |           |                   |
|                                        |                           |                    |           |                     |                   |           |                   |
|                                        |                           |                    |           |                     |                   |           |                   |
|                                        |                           |                    |           |                     |                   |           |                   |
| <u></u>                                |                           |                    |           |                     |                   |           |                   |
|                                        |                           |                    |           |                     |                   |           |                   |
|                                        |                           |                    |           |                     |                   |           |                   |
|                                        | Cliente                   |                    |           |                     |                   |           |                   |
| 🚺 🚺 fi da vez                          |                           |                    |           |                     |                   |           |                   |
|                                        | s                         |                    |           |                     |                   |           |                   |
| Fone: (19) 3463-1212 /                 | PEDIDO:                   | тот                |           |                     |                   |           |                   |
| (11) 3227-8984                         | PEDIDO:                   | 101                |           |                     |                   |           |                   |
|                                        | CAIXA F                   | ECHADO - Digite um | Produto p | oara Abrir ou       | F2                |           |                   |

**Balança Eletrônica:** Esta opção é utilizada para vincular a balança eletrônica no decorrer das vendas. Ao habilitar o sistema irá abrir uma aba extra para se inserir a balança cadastrada, conforme mostra a imagem abaixo:

| 366 - Sistema de  | PDV - Versao: 2.0 - Rele    | ease:2015.1.12.218     |                   |             | F12 - Ajuda        | Trocar de Usuario | Minimizar | Finalizar Sistema |
|-------------------|-----------------------------|------------------------|-------------------|-------------|--------------------|-------------------|-----------|-------------------|
|                   |                             | Codiao                 | Qtde              | VI. Unit.   |                    |                   |           |                   |
|                   |                             |                        |                   |             |                    |                   |           |                   |
|                   |                             |                        |                   |             |                    |                   |           |                   |
| 6                 |                             |                        |                   |             |                    |                   |           |                   |
| `                 |                             |                        | <b>.</b>          | 5.1. 014    | Manager M.T.       | 24.1              |           |                   |
| l fu              | tura                        | Codigo Referencia      | Descricao         | Emb. Qtde   | VI. Unitario VI. I | otal              |           |                   |
| SIS               | TEMAS                       |                        |                   |             |                    |                   |           |                   |
|                   | 6 . F                       | ind treet and a        |                   |             |                    |                   |           |                   |
| INFORMA           | Configuração do Term        | inal - [ESC] para sair |                   |             |                    |                   |           |                   |
| Usuario           | F3 Editar                   | F 10 Gravar Cancelar   |                   |             |                    |                   |           |                   |
| Tabala da         | Principal                   | Balanca                |                   |             |                    |                   |           |                   |
| TABELA            | Balanca                     |                        |                   |             |                    |                   |           |                   |
| Da                |                             |                        |                   |             |                    |                   |           |                   |
| 13/03/2           |                             |                        |                   |             |                    |                   |           |                   |
| INFORMAC          |                             |                        |                   |             |                    |                   |           |                   |
| Emissao:          |                             |                        |                   |             |                    |                   |           |                   |
| Total Quat.       |                             |                        |                   |             |                    |                   |           |                   |
| Status:           |                             |                        |                   |             |                    |                   |           |                   |
| Usuario:          |                             |                        |                   |             |                    |                   |           |                   |
| Vendedor:         |                             |                        |                   |             |                    |                   |           |                   |
| Represen:         |                             |                        |                   |             |                    |                   |           |                   |
| Transp. :         |                             |                        |                   |             |                    |                   |           |                   |
| Tipo :            |                             |                        |                   |             |                    |                   |           |                   |
| Ficha :           |                             |                        |                   |             |                    |                   |           |                   |
|                   |                             |                        |                   |             |                    |                   |           |                   |
|                   |                             |                        |                   |             |                    |                   |           |                   |
|                   |                             |                        |                   |             |                    |                   |           |                   |
|                   |                             |                        |                   |             |                    |                   |           |                   |
|                   |                             |                        |                   |             |                    |                   |           |                   |
|                   |                             |                        |                   |             |                    |                   |           |                   |
|                   |                             |                        |                   |             |                    |                   |           |                   |
|                   | <b>c</b> .                  | Cliente                |                   |             |                    |                   |           |                   |
|                   | tutura                      |                        |                   |             |                    |                   |           |                   |
|                   | SISTEMAS                    |                        |                   |             |                    |                   |           |                   |
| Fone: (19<br>(11) | 9) 3463-1212 /<br>3227-8984 | PEDIDO:                | ТОТ               | AL R\$      |                    |                   |           |                   |
|                   |                             | CAIXA F                | CHADO - Digite un | n Produto p | ara Abrir ou       | F2                |           |                   |

**Nota Fiscal:** Habilitando essa opção o sistema irá transformar o pedido de venda feito anteriormente em uma Nota fiscal Eletrônica. É necessário instalar um certificado digital para validar esta operação, e indicar a impressora que irá imprimir a nota fiscal, após isso clique em *F10 Gravar.* 

| 366 - Sistema de       | PDV - Versao: 2.0 - Rele | rase:2015.1.12.218     |                     | 10          | F12 - Ajuda    | Trocar de Usuario | Minimizar | Finalizar Sistema |
|------------------------|--------------------------|------------------------|---------------------|-------------|----------------|-------------------|-----------|-------------------|
|                        |                          | Codigo                 | Qtde                | VI. Unit.   |                |                   |           |                   |
|                        |                          |                        |                     |             |                |                   |           |                   |
|                        |                          |                        |                     |             |                |                   |           |                   |
|                        |                          |                        |                     |             |                |                   |           |                   |
| -                      |                          | Cadas Defensio         | Despise             | Ends Oth    | M Daltaria M 3 | Tabel             |           |                   |
| tu                     | tura                     | Coogo Referica         | Descricati          | eno. Que    | W. Childrid W. | Total             |           |                   |
| 515                    | TEMAS                    |                        |                     |             |                |                   |           |                   |
| (                      | Conformação do Torra     | iant 15501 and sale    |                     |             |                |                   |           |                   |
| DIFORM/                | Connguració do Term      | inai - [coc] para sair |                     |             |                |                   |           |                   |
| Usuario                | P3 Editar                | F10 Gravar Cancelar    |                     |             |                |                   |           |                   |
| Tabab da               | Principal                | Nota Fiscal            |                     |             |                |                   |           |                   |
| TABELA                 | Marsaft VDS Dan m        | and Ubiliar            |                     |             |                |                   |           |                   |
| Da                     | and and a solution       | Dia Hindo              |                     |             |                |                   |           |                   |
| 13/03/3                |                          |                        |                     |             |                |                   |           |                   |
| INFORMAC               |                          |                        |                     |             |                |                   |           |                   |
| Emissao:               |                          |                        |                     |             |                |                   |           |                   |
| Total Quat.            |                          |                        |                     |             |                |                   |           |                   |
| Total Itens.           |                          |                        |                     |             |                |                   |           |                   |
| Status:                |                          |                        |                     |             |                |                   |           |                   |
| Usuario:               |                          |                        |                     |             |                |                   |           |                   |
| Vendedor:              |                          |                        |                     |             |                |                   |           |                   |
| Represen:<br>Transp. : |                          |                        |                     |             |                |                   |           |                   |
| Tipo :                 |                          |                        |                     |             |                |                   |           |                   |
| Ficha :                |                          |                        |                     |             |                |                   |           |                   |
|                        |                          |                        |                     |             |                |                   |           |                   |
|                        |                          |                        |                     |             |                |                   |           |                   |
|                        |                          |                        |                     |             |                |                   |           |                   |
|                        |                          |                        |                     |             |                |                   |           |                   |
| l                      |                          | 1                      |                     |             |                |                   |           |                   |
|                        |                          |                        |                     |             |                |                   |           |                   |
|                        |                          |                        |                     |             |                |                   |           |                   |
|                        |                          | Cliente                |                     |             |                |                   |           |                   |
|                        | fe de une                | and the                |                     |             |                |                   |           |                   |
|                        | iuura                    |                        |                     |             |                |                   |           |                   |
| Energy (1)             | 3131EMAS                 | DEDIDO                 |                     |             |                |                   |           |                   |
| Fone: (19              | 3227-8984                | PEDIDO:                | TO                  | IAL R\$     |                |                   |           |                   |
|                        |                          | CAIXA                  | FECHADO - Digite un | n Produto p | ara Abrir ou   | 1 F2              |           |                   |

**Autenticação:** Ao habilitar esta opção o sistema irá imprimir um comprovante de venda a partir do modelo que foi criado no *Futura Server* em uma mini impressora.

| 1050 - Sistema de PDV - Versao: 2.0 - Release:2 | 2015.3.26.181                              |                      |                | F12 - Ajuda            | Trocar de Usuario | Minimizar | Finalizar Sistema |
|-------------------------------------------------|--------------------------------------------|----------------------|----------------|------------------------|-------------------|-----------|-------------------|
|                                                 | Codigo                                     | Qtde                 | VI. Unit.      |                        |                   |           |                   |
|                                                 |                                            |                      |                |                        |                   |           |                   |
|                                                 |                                            |                      |                |                        |                   |           |                   |
|                                                 |                                            |                      |                |                        |                   |           |                   |
|                                                 | Codina Referencia                          | Deccicao             | Emb Otda       | VI Unitario VI Total   |                   |           |                   |
| fitura                                          | Kelerenda                                  | Describer            | chibi Que      | VI. Onitario VI. Totar |                   | _         |                   |
|                                                 | Configuracao do Terminal - [ESC] para sair |                      |                |                        |                   |           |                   |
| 31312                                           | F3 Editar F10 Gravar Cancela               | ar                   |                |                        |                   | 1         |                   |
| INFORMACOES GERAIS                              | Principal Autombicanao                     |                      |                |                        |                   |           |                   |
| Usuario Caixa                                   | Improcessa                                 |                      |                |                        |                   |           |                   |
| Takala da Dasas :                               | Impressora                                 |                      |                |                        |                   |           |                   |
| TABELA                                          | Microsoft XPS Document Writer              |                      |                |                        |                   |           |                   |
| Data - Hora                                     |                                            |                      |                |                        |                   |           |                   |
| 07/05/2015 - 14:12:36                           |                                            |                      |                |                        |                   |           |                   |
| INFORMACOES DO PEDIDO                           |                                            |                      |                |                        |                   |           |                   |
| Emissao:                                        |                                            |                      |                |                        |                   |           |                   |
| Total Quat.:                                    |                                            |                      |                |                        |                   |           |                   |
| Total Itens.:                                   |                                            |                      |                |                        |                   |           |                   |
| Status:                                         |                                            |                      |                |                        |                   |           |                   |
| Usuario:                                        |                                            |                      |                |                        |                   |           |                   |
| Vendedor:                                       |                                            |                      |                |                        |                   |           |                   |
| Represen:                                       |                                            |                      |                |                        |                   |           |                   |
| Tino :                                          | -                                          |                      |                |                        |                   |           |                   |
| Ficha :                                         |                                            |                      |                |                        |                   |           |                   |
| Tenu .                                          |                                            |                      |                |                        |                   |           |                   |
|                                                 |                                            |                      |                |                        |                   |           |                   |
|                                                 |                                            |                      |                |                        |                   |           |                   |
|                                                 |                                            |                      |                |                        |                   |           |                   |
|                                                 |                                            |                      |                |                        |                   |           |                   |
|                                                 |                                            |                      |                |                        |                   |           |                   |
|                                                 |                                            |                      |                |                        |                   |           |                   |
|                                                 | Cliente                                    |                      |                |                        |                   |           |                   |
|                                                 | Chente                                     |                      |                |                        |                   |           |                   |
| Tutura                                          |                                            |                      |                |                        |                   |           |                   |
| 5 / 5 T E M A S                                 | DEDIDO.                                    |                      |                |                        |                   |           |                   |
| (11) 3227-8984                                  | PEDIDO:                                    | 10                   |                |                        |                   |           |                   |
|                                                 | CA                                         | IXA FECHADO - Digite | um Produto par | a Abrir ou F2          |                   |           |                   |

E.C.F: Esta opção é utilizada para habilitar a emissão do cupom fiscal na impressora fiscal. Através dessa aba é necessário informar o ECF instalado e o repositório para os arquivos
NFP no caminho *C:/Futura/NFP*. Caso seja utilizado gaveta interligada com o ECF habilite o campo "Gaveta Automática"

| 9999 - Sistema de PDV - Versao: 2.0 - Release:2017 | 7.12.31.1937                               |                                  |                        | F12 - Ajuda | Trocar de Usuario | Minimizar | Finalizar Sistema |
|----------------------------------------------------|--------------------------------------------|----------------------------------|------------------------|-------------|-------------------|-----------|-------------------|
|                                                    | Codigo                                     | Otde                             | VI. Unit.              |             |                   |           |                   |
|                                                    | courgo                                     |                                  | VII OIIIG              |             |                   |           |                   |
|                                                    |                                            |                                  |                        |             |                   |           |                   |
|                                                    |                                            |                                  |                        |             |                   |           |                   |
|                                                    |                                            |                                  |                        |             |                   |           |                   |
| fi da um                                           | Codigo Referencia Descricao                | Emb. Qtde VI. Unitario VI. Total |                        |             |                   |           |                   |
| Iutura                                             | Configuração do Terminal - (ESC) para sair |                                  |                        |             |                   |           |                   |
| SISTEMAS                                           |                                            |                                  |                        |             |                   |           |                   |
| INFORMACOES GERAIS                                 | F3 Editar F10 Gravar Cancela               | r                                |                        |             |                   |           |                   |
| Usuario Caixa                                      | Principal ECF                              |                                  |                        |             |                   |           |                   |
| FUTURA 22                                          | Modelo E.C.F.                              |                                  |                        |             |                   |           |                   |
| Tabela de Preco :                                  | 1 BEMATECH                                 | TÉRMICA (MFD).                   | itica                  |             |                   |           |                   |
| TABELA                                             | Calculo Pedido : Nenhum                    | •                                |                        |             |                   |           |                   |
| Data - Hora<br>27/07/2017 - 10:51:42               |                                            |                                  |                        |             |                   |           |                   |
| INFORMACOES DO PEDIDO                              | Dados do Sistema :                         |                                  |                        |             |                   |           |                   |
| Emissao:                                           | Repositorio :                              |                                  |                        |             |                   |           |                   |
| Total Qtde.:                                       | Modelo Imp. :                              |                                  |                        |             |                   |           |                   |
| Total Itens.:                                      | Emulador MDF :                             | Informacoes gerais da ECF        |                        |             |                   |           |                   |
| Status:                                            | Dados da Software House :                  | Dados da Empresa :               | 1                      |             |                   |           |                   |
| Usuario:                                           |                                            | TM -                             |                        |             |                   |           |                   |
| Vendedor:                                          |                                            | 16.                              |                        |             |                   |           |                   |
| Represen:                                          |                                            |                                  |                        |             |                   |           |                   |
| Transp. :                                          | IM :                                       | Dados da MDF :                   | -                      |             |                   |           |                   |
| Tipo :                                             | Razao Social :                             | Impressora                       |                        |             |                   |           |                   |
| Ficha :                                            | Nome Aplicativo:                           | Status Erro:                     |                        |             |                   |           |                   |
|                                                    | Nro. Aplicativo :                          |                                  |                        |             |                   |           |                   |
|                                                    | Versao :                                   |                                  |                        |             |                   |           |                   |
|                                                    | Comentarios 1 :                            |                                  |                        |             |                   |           |                   |
|                                                    | Comentarios 2 :                            |                                  |                        |             |                   |           |                   |
|                                                    | Ultima COO :                               |                                  |                        |             |                   |           |                   |
|                                                    |                                            | L                                |                        |             |                   |           |                   |
|                                                    |                                            |                                  |                        |             |                   |           |                   |
|                                                    | Cliente                                    |                                  |                        |             |                   |           |                   |
|                                                    |                                            |                                  |                        |             |                   |           |                   |
|                                                    |                                            |                                  |                        |             |                   |           |                   |
| Fone: (19) 3463-1212 /                             | REDIDO:                                    |                                  |                        |             |                   |           |                   |
| (11) 3227-8984                                     | FLDIDU.                                    | ITAL RS                          |                        |             |                   |           |                   |
|                                                    | CAIXA                                      | FECHADO - Digite um Pr           | oduto para Abrir ou F2 |             |                   |           |                   |

**Botão:** *Informações gerais da ECF:* Este botão é utilizado para verificar o status do ECF e suas funcionalidades. Clicando neste botão as seguintes abas vão ficar disponíveis:

**Aba Status:** Por meio desta aba é possível saber a data e a hora cadastrados no ECF e também se há papel disponível, entre outras opções.

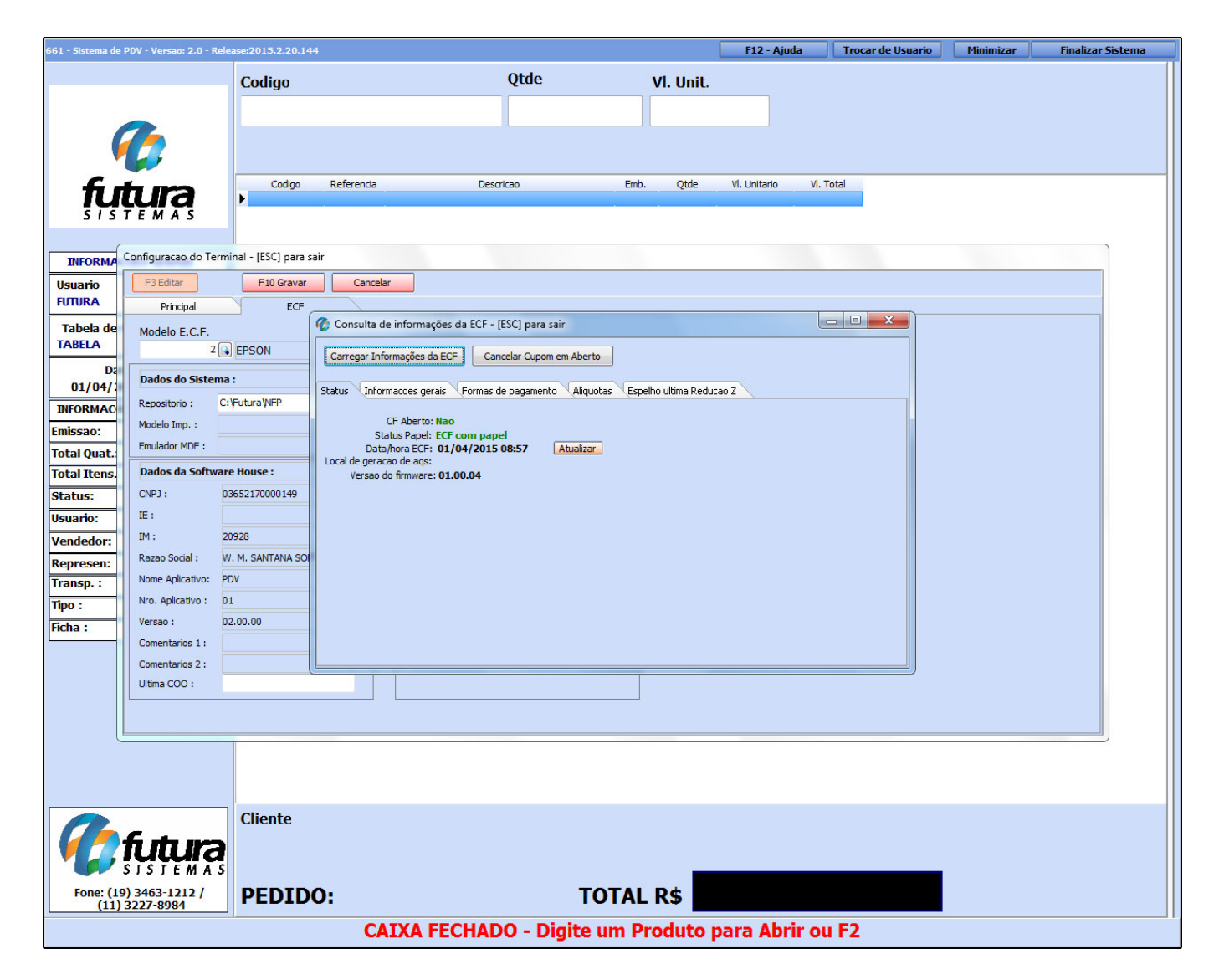

**Aba Informações Gerais:** Também é possível verificar informações do ECF, tais como, marca e modelo da impressora, a data de emissão da ultima Redução Z e data da ultima movimentação, conforme mostra a imagem abaixo:

| 661 - Sistema de PDV - Versao: 2.0 - Release:2 | 2015.2.20.144                                              |                                           | F12 - Ajuda Tro        | ocar de Usuario | Minimizar Fir | alizar Sistema |
|------------------------------------------------|------------------------------------------------------------|-------------------------------------------|------------------------|-----------------|---------------|----------------|
| C                                              | Codiao                                                     | Qtde VI. Unit.                            |                        |                 |               |                |
| I I -                                          |                                                            |                                           |                        |                 |               |                |
|                                                |                                                            |                                           |                        |                 |               |                |
|                                                |                                                            |                                           |                        |                 |               |                |
|                                                |                                                            |                                           |                        |                 |               |                |
| fitura 🗤                                       | Codigo Referencia Descric                                  | ao Emb. Qtde                              | VI. Unitario VI. Total |                 |               |                |
| SISTEMAS                                       |                                                            |                                           |                        |                 |               |                |
|                                                |                                                            |                                           |                        |                 |               |                |
| INFORMA Configuracao do Terminal               | - [ESC] para sair                                          |                                           |                        |                 |               |                |
| Usuario F3 Editar                              | F10 Gravar Cancelar                                        |                                           |                        |                 |               |                |
| FUTURA Principal                               | ECF                                                        |                                           |                        |                 |               |                |
| Tabela de Modelo E.C.F.                        | 🌾 Consulta de informações da ECF - [ES                     | SC] para sair                             |                        |                 |               |                |
| TABELA 2 EPS                                   | SON Carregar Informações da ECF Cance                      | lar Cupom em Aberto                       |                        |                 |               |                |
| Dal Dados do Sistema :                         |                                                            | · · · · · · · · · · · · · · · · · · ·     |                        |                 |               |                |
| 01/04/                                         | ura WFP Status Informacoes gerais Formas de                | pagamento Aliquotas Espelho ultima Reduca | ao Z                   |                 |               |                |
| Modelo Imp. :                                  | Numero do caixa: 2                                         |                                           |                        |                 |               |                |
| Emulador MDF :                                 | Marca Impressora: EP5ON<br>Modelo Impressora: TM-T81 FBIII |                                           |                        |                 |               |                |
| Total Itops Dados da Software Ho               | Numero de serie: EP0811100000000                           | 14343                                     |                        |                 |               |                |
| Status: CNPJ: 03652:                           | 2170000149 Dt Ultimo movimento: 30/03/2015                 |                                           |                        |                 |               |                |
| Ilsuario: IE :                                 |                                                            |                                           |                        |                 |               |                |
| Vendedor: IM : 20928                           | 3                                                          |                                           |                        |                 |               |                |
| Razao Social : W. M. S                         | SANTANA SO                                                 |                                           |                        |                 |               |                |
| Transp. : Nome Aplicativo: PDV                 |                                                            |                                           |                        |                 |               |                |
| Tipo : Nro. Aplicativo : 01                    |                                                            |                                           |                        |                 |               |                |
| Ficha : Versao : 02.00.                        | .00                                                        |                                           |                        |                 |               |                |
| Comentarios 1 :                                |                                                            |                                           |                        |                 |               |                |
| Comentarios 2 :                                |                                                            |                                           |                        |                 |               |                |
| Ultima COO :                                   |                                                            |                                           |                        |                 |               |                |
|                                                |                                                            |                                           |                        |                 |               |                |
|                                                |                                                            |                                           |                        |                 |               |                |
|                                                |                                                            |                                           |                        |                 |               |                |
|                                                |                                                            |                                           |                        |                 |               |                |
|                                                | liente                                                     |                                           |                        |                 |               |                |
| <b><u> </u></b>                                | anence                                                     |                                           |                        |                 |               |                |
| <b>VIII TUUIA</b>                              |                                                            |                                           |                        |                 |               |                |
| SISTEMAS                                       |                                                            |                                           |                        |                 |               |                |
| Fone: (19) 3463-1212 /<br>(11) 3227-8984       | PEDIDO:                                                    | TOTAL R\$                                 |                        |                 |               |                |
|                                                | CAIXA FECHADO                                              | ) - Digite um Produto p                   | ara Abrir ou F2        | 2               |               | 1              |

Aba Alíquotas: Esta aba mostra todas as alíquotas que estão cadastradas no ECF.

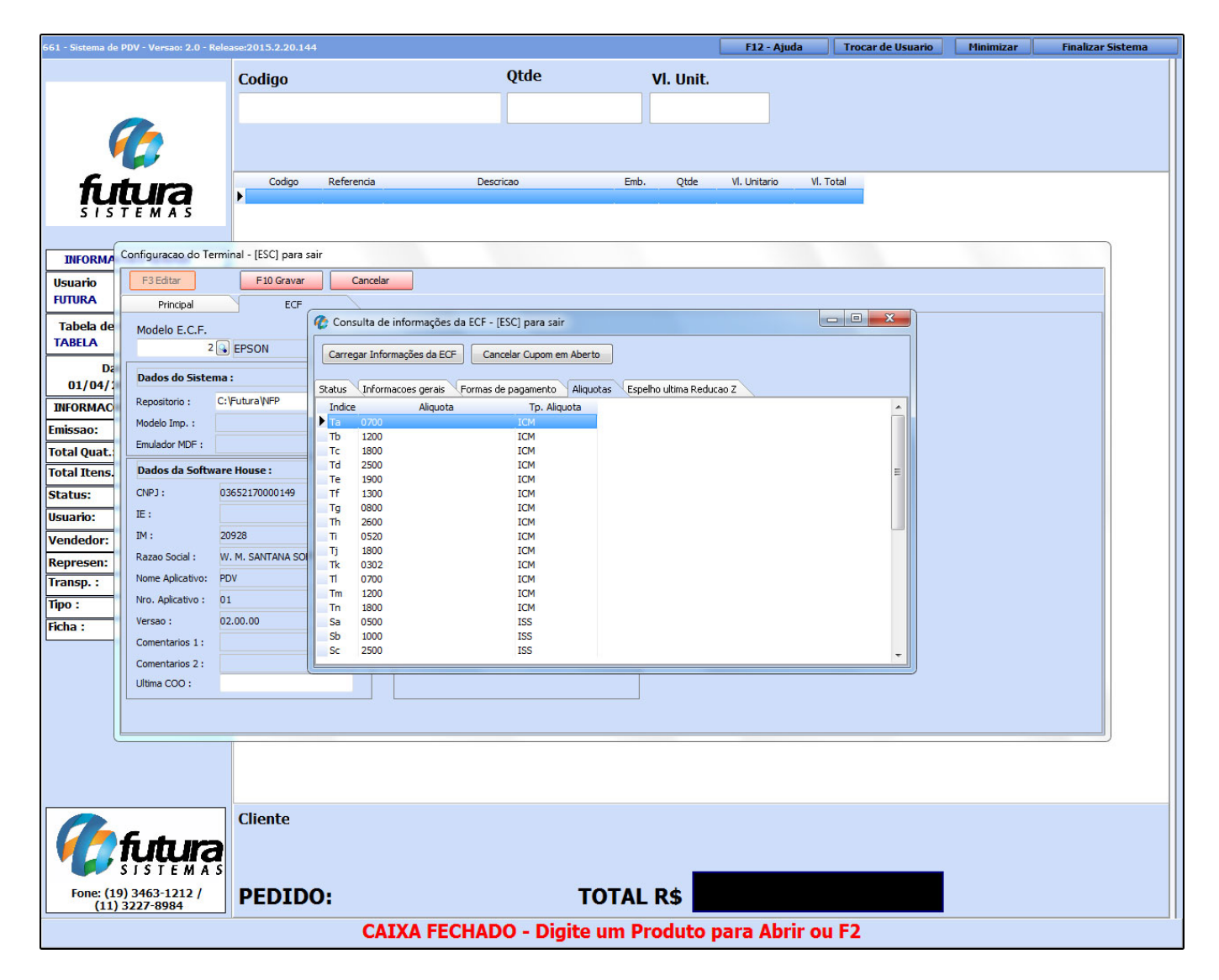

**Aba Espelho da ultima Redução Z:** Clicando nesta aba o sistema irá mostrar a ultima Redução Z emitida, conforme mostra a imagem abaixo:

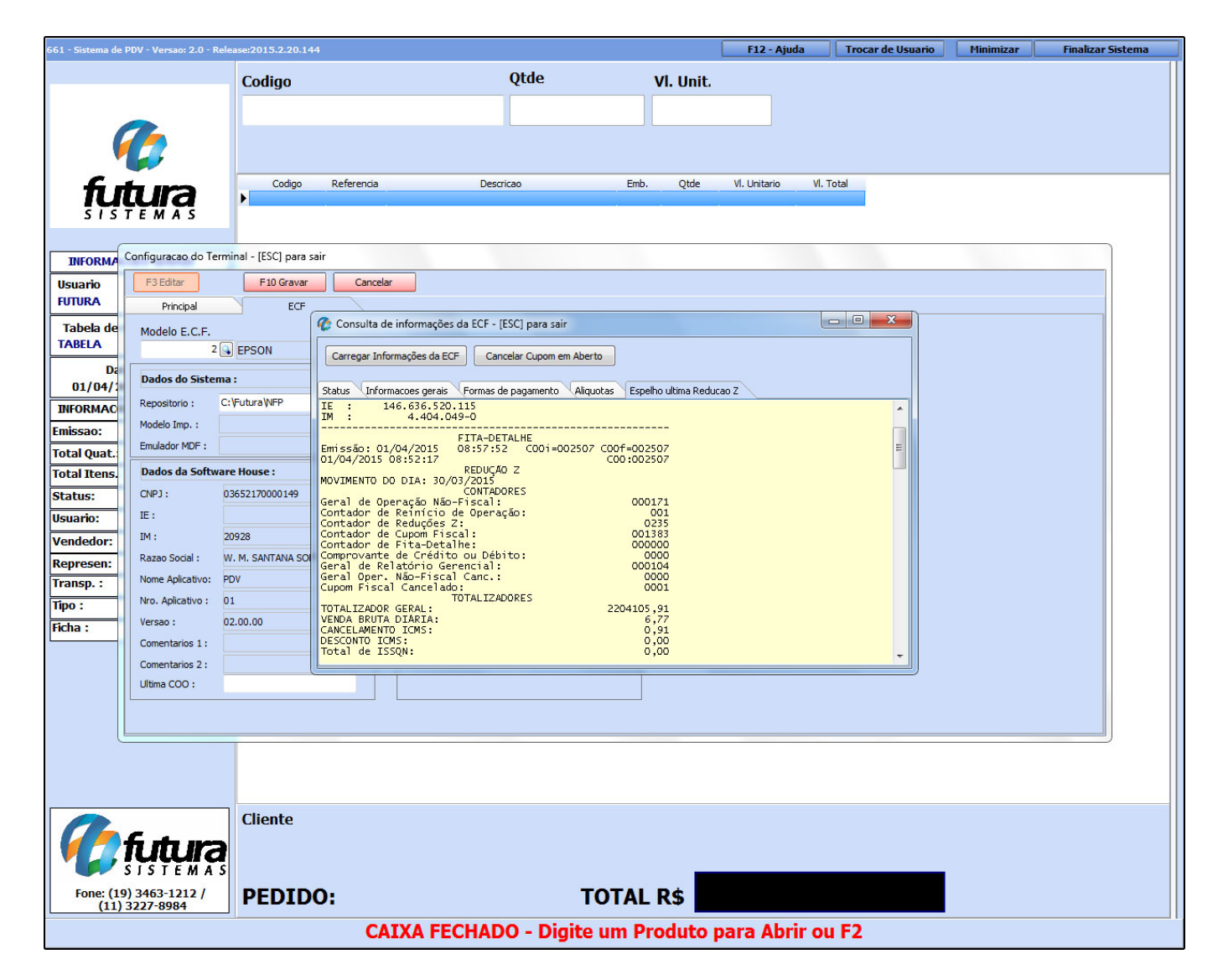

**Contrato:** Esta opção é utilizada para imprimir um contrato de venda quando a mesma for finalizada com o tipo de pagamento *Fatura*, ou seja, um pedido que contenha parcelas.

Para utilizar esta opção é necessário indicar um modelo de contrato já pré-definido pelo sistema e uma mini-impressora para o mesmo ser impresso automaticamente ao indicar o tipo de pagamento *Fatura*, conforme mostra a imagem abaixo:

×

| 1050 - Sistema de PDV - Versao: 2.0 - Release:2 | 2015.3.26.181                              |                      |                | F12 - Ajuda            | Trocar de Usuario | Minimizar | Finalizar Sistema |
|-------------------------------------------------|--------------------------------------------|----------------------|----------------|------------------------|-------------------|-----------|-------------------|
|                                                 | Codigo                                     | Qtde                 | VI. Unit.      |                        |                   |           |                   |
|                                                 | coungo                                     |                      |                |                        |                   |           |                   |
|                                                 |                                            |                      |                |                        |                   |           |                   |
|                                                 |                                            |                      |                |                        |                   |           |                   |
|                                                 |                                            |                      |                |                        |                   |           |                   |
| fi da um                                        | Codigo Referencia                          | Descricao            | Emb. Qtde      | VI. Unitario VI. Total |                   |           |                   |
| iuuia                                           | Configuração do Terminal - [ESC] para sair |                      |                |                        |                   |           |                   |
| SISTEMAS                                        |                                            |                      |                |                        |                   |           |                   |
| INFORMACOES GERAIS                              | Fill Gravar Cancelar                       |                      |                |                        |                   |           |                   |
| Usuario Caixa                                   | Principal Contrato                         |                      |                |                        |                   | 1         |                   |
| FUTURA 1                                        | Impressora                                 |                      |                |                        |                   |           |                   |
| Tabela de Preco :                               | Microsoft XPS Document Writer              |                      |                |                        |                   |           |                   |
| TABELA                                          | Modelo :                                   |                      |                |                        |                   |           |                   |
| Data - Hora<br>07/05/2015 - 14:15:22            |                                            |                      |                |                        |                   |           |                   |
| INFORMAÇÕES DO PEDIDO                           | =                                          |                      |                |                        |                   |           |                   |
| Emissao:                                        | - 11                                       |                      |                |                        |                   |           |                   |
| Total Quat.:                                    | - 11                                       |                      |                |                        |                   |           |                   |
| Total Itens.:                                   | -                                          |                      |                |                        |                   |           |                   |
| Status:                                         | -                                          |                      |                |                        |                   |           |                   |
| Usuario:                                        |                                            |                      |                |                        |                   |           |                   |
| Vendedor:                                       |                                            |                      |                |                        |                   |           |                   |
| Represen:                                       |                                            |                      |                |                        |                   |           |                   |
| Transp. :                                       |                                            |                      |                |                        |                   |           |                   |
| Tipo :                                          |                                            |                      |                |                        |                   |           |                   |
| Ficha :                                         |                                            |                      |                |                        |                   |           |                   |
|                                                 |                                            |                      |                |                        |                   |           |                   |
|                                                 |                                            |                      |                |                        |                   |           |                   |
|                                                 |                                            |                      |                |                        |                   |           |                   |
|                                                 |                                            |                      |                |                        |                   |           |                   |
|                                                 |                                            |                      |                |                        |                   |           |                   |
|                                                 |                                            |                      |                |                        |                   |           |                   |
|                                                 |                                            |                      |                |                        |                   |           |                   |
|                                                 | Cliente                                    |                      |                |                        |                   |           |                   |
| 🛛 🚺 futura                                      |                                            |                      |                |                        |                   |           |                   |
| SISTEMAS                                        |                                            |                      |                |                        |                   |           |                   |
| Fone: (19) 3463-1212 /<br>(11) 3227-8984        | PEDIDO:                                    | тс                   | TAL R\$        |                        |                   |           |                   |
|                                                 | CA                                         | IXA FECHADO - Digite | um Produto par | a Abrir ou F2          |                   |           |                   |

**TEF:** Transferência Eletrônica de Fundos é o processo que substitui o equipamento utilizado para fazer vendas com cartões. Ao habilitar está opção o sistema irá abrir a tela abaixo para indicar o gerenciador padrão passado pelo operador do TEF e o Tipo Equipamento que será utilizado.

| 1173 - Sistema de PDV - Versao: 2.0 - Release:20 | 016.3.14.48                                |                         |                    | F12 - Ajuda | Trocar de Usuario | Minimizar | Finalizar Sistema |
|--------------------------------------------------|--------------------------------------------|-------------------------|--------------------|-------------|-------------------|-----------|-------------------|
|                                                  | Codigo                                     | Otde                    | VI Unit            |             |                   |           |                   |
|                                                  | courgo                                     |                         | vii onic.          |             |                   |           |                   |
|                                                  |                                            |                         |                    |             |                   |           |                   |
|                                                  |                                            |                         |                    |             |                   |           |                   |
| <b>*</b>                                         |                                            |                         |                    |             |                   |           |                   |
| fa sta uno                                       | Codigo Referencia Descricao                | Emb.                    | Qtde VI. Unitario  | VI. Total   |                   |           |                   |
| Iuura                                            | Configuração do Terminal - [ESC] para sair |                         |                    |             |                   |           |                   |
| STSTEMAS                                         | E10 Graver Conselar                        |                         |                    |             |                   |           |                   |
| INFORMACOES GERAIS                               | 1 D Glavai Calicelai                       |                         |                    |             |                   | -         |                   |
| Usuario Caixa                                    | Principal TEF                              |                         |                    |             |                   |           |                   |
| FUTURA 12                                        | Gerenciador Padrao: Tipo Equipamento       |                         |                    |             |                   |           |                   |
| Tabela de Preco :                                | Nenhum V ECF V                             |                         |                    |             |                   |           |                   |
| Data Hara                                        | Tef Dial - ECF                             |                         |                    |             |                   |           |                   |
| 14/03/2016 - 16:44:58                            | Tef Discado - Fiscal                       |                         |                    |             |                   |           |                   |
| INFORMACOES DO PEDIDO                            |                                            |                         |                    |             |                   |           |                   |
| Emissao:                                         |                                            |                         |                    |             |                   |           |                   |
| Total Qtde.:                                     |                                            |                         |                    |             |                   |           |                   |
| Total Itens.:                                    |                                            |                         |                    |             |                   |           |                   |
| Status:                                          |                                            |                         |                    |             |                   |           |                   |
| Usuario:                                         |                                            |                         |                    |             |                   |           |                   |
| Vendedor:                                        |                                            |                         |                    |             |                   |           |                   |
| Represen:                                        |                                            |                         |                    |             |                   |           |                   |
| Transp. :                                        |                                            |                         |                    |             |                   |           |                   |
| Tipo :                                           |                                            |                         |                    |             |                   |           |                   |
| Ficha :                                          |                                            |                         |                    |             |                   |           |                   |
|                                                  |                                            |                         |                    |             |                   |           |                   |
|                                                  |                                            |                         |                    |             |                   |           |                   |
|                                                  |                                            |                         |                    |             |                   |           |                   |
|                                                  |                                            |                         |                    |             |                   |           |                   |
|                                                  |                                            |                         |                    |             |                   |           |                   |
|                                                  |                                            |                         |                    |             |                   |           |                   |
|                                                  |                                            |                         |                    |             |                   |           |                   |
|                                                  | Cliente                                    |                         |                    |             |                   |           |                   |
| 🛛 🚺 📶 futura                                     |                                            |                         |                    |             |                   |           |                   |
| SISTEMAS                                         |                                            |                         |                    |             |                   |           |                   |
| Fone: (19) 3463-1212 /<br>(11) 3227-8984         | PEDIDO:                                    | TOTAL R\$               |                    |             |                   |           |                   |
|                                                  | CAIXA                                      | FECHADO - Digite um Pro | oduto para Abrir ( | ou F2       |                   |           |                   |

Também é possível cancelar a transição do TEF executando a tecla de atalho Alt+F5.

**SAT:** Esta tela é utilizada para registrar as configurações para a funcionalidade do SAT, sendo necessário preencher os campos conforme a imagem abaixo:

|                                          | 2015.12.2.143        |             |                                     |                              |                        | F12 - Ajuda | Trocar de Usuario | Minimizar | Finalizar Sistema |
|------------------------------------------|----------------------|-------------|-------------------------------------|------------------------------|------------------------|-------------|-------------------|-----------|-------------------|
|                                          | Codigo               |             | Qtde                                |                              | /l. Unit.              |             |                   |           |                   |
| 1000                                     |                      |             |                                     |                              |                        |             |                   |           |                   |
|                                          |                      |             |                                     |                              |                        |             |                   |           |                   |
|                                          |                      |             |                                     |                              |                        |             |                   |           |                   |
|                                          | Codigo               | Referencia  | Descricao                           | Emb.                         | Otde VI. Unitario      | VI. Total   |                   |           |                   |
| fitura                                   | •                    |             |                                     |                              |                        |             |                   |           |                   |
| SISTEMAS                                 |                      |             | Config                              | guracao do Terminal - [E     | SC] para sair          |             |                   |           |                   |
| INFORMACOES GERAIS                       | F3 Editar            | F10 Gravar  | Cancelar                            |                              |                        |             |                   |           |                   |
| Usuario Caixa                            | Principal            | SAT         |                                     |                              |                        |             |                   |           |                   |
| FUTURA 546                               | SAT Equipamento:     |             |                                     | Cadastro do                  | Sat                    |             |                   |           |                   |
| Tabela de Preco :                        | Modelo de Impressao: | Grafico 8cm | <b>~</b>                            |                              |                        |             |                   |           |                   |
| TABELA                                   | Impressora:          |             |                                     | Porta                        | ~                      |             |                   |           |                   |
| Data - Hora<br>25/01/2016 - 10:08:28     | Margem Esquerda:     | 0,000       | Redimensionar Tamanho em:           | 0,00% Calcula pedido c       | om duas casas decimais |             |                   |           |                   |
| INFORMACOES DO PEDIDO                    | Margem Direita:      | 0,000       | Modelo Gaveta: Bematech : MP-20 TH, | MP-2001 ¥                    |                        |             |                   |           |                   |
| Emissao:                                 | Config. Impressão    |             | Comando do Sat                      |                              |                        |             |                   |           |                   |
| Total Quat.:                             | Corta Papel          |             | Status Oneracional                  | Atualizar Software Basico do | Sat                    |             |                   |           |                   |
| Total Itens.:                            | Gaveta               | 0           | Status Operational                  | Adduizar Sorthare buate up   |                        |             |                   |           |                   |
| Status:                                  | Temps ON             | 0           | Status Extendido                    | Extrair Log                  |                        |             |                   |           |                   |
| Usuario:                                 | Sinal Investide      | 0           | Consultar Sessao                    | Bloquear Sat                 |                        |             |                   |           |                   |
| Represen:                                |                      |             | Teste Fim a Fim                     | Desbloquear Sat              |                        |             |                   |           |                   |
| Transp. :                                |                      |             |                                     |                              |                        |             |                   |           |                   |
| Tipo :                                   |                      |             |                                     |                              |                        |             |                   |           |                   |
| Ficha :                                  |                      |             |                                     |                              |                        |             |                   |           |                   |
|                                          |                      |             |                                     |                              |                        |             |                   |           |                   |
|                                          |                      |             |                                     |                              |                        |             |                   |           |                   |
|                                          |                      |             |                                     |                              |                        |             |                   |           |                   |
|                                          |                      |             |                                     |                              |                        |             |                   |           |                   |
|                                          |                      |             |                                     |                              |                        |             |                   |           |                   |
|                                          |                      |             |                                     |                              |                        |             |                   |           |                   |
|                                          | Cliente              |             |                                     |                              |                        |             |                   |           |                   |
| the state second                         | circine              |             |                                     |                              |                        |             |                   |           |                   |
| <b>Iuur</b> a                            |                      |             |                                     |                              | -                      |             |                   |           |                   |
| Fone: (19) 3463-1212 /<br>(11) 3227-8984 | PEDIDO:              |             |                                     | TOTAL R\$                    |                        |             |                   |           |                   |
|                                          |                      |             | CAIXA FECHADO                       | - Digite um Pro              | duto para Abrir d      | pu F2       |                   |           |                   |

**Mini Impressora:** Ao habilitar esta opção o sistema irá imprimir o pedido de venda na mini impressora sem valor fiscal.

Nesta aba é necessário indicar a mini-impressora utilizada e a quantidade de vias a serem impressas. Caso utilize gaveta habilite a opção: *Utiliza Gaveta Automática*, a *Porta* e *Modelo*.

| 366 - Sistema de                                   | e PDV - Versao: 2.0 - Rele     | ease:2015.1.12.218                            | F12 - Ajuda | Trocar de Usuario | Minimizar           | Finalizar Sistema |  |  |  |
|----------------------------------------------------|--------------------------------|-----------------------------------------------|-------------|-------------------|---------------------|-------------------|--|--|--|
|                                                    |                                | Codigo                                        | Qtde        | VI. Unit.         |                     |                   |  |  |  |
|                                                    |                                | coulgo                                        |             |                   |                     |                   |  |  |  |
|                                                    |                                |                                               |             |                   |                     |                   |  |  |  |
| 1                                                  |                                |                                               |             |                   |                     |                   |  |  |  |
|                                                    |                                |                                               |             |                   |                     |                   |  |  |  |
| £.                                                 |                                | Codigo Referencia                             | Descricao   | Emb. Qtde         | VI. Unitario VI. To | tal               |  |  |  |
| ļų                                                 | iųia                           |                                               |             | X X 3             |                     |                   |  |  |  |
| 313                                                | IEMAS                          |                                               |             |                   |                     |                   |  |  |  |
|                                                    | Configuração do Termi          | inal - [ESC] para sair                        |             |                   |                     |                   |  |  |  |
| INFORMA                                            |                                |                                               |             |                   |                     |                   |  |  |  |
| Usuario                                            | F3 Editar                      | F 10 Gravar Cancelar                          |             |                   |                     |                   |  |  |  |
| FUTURA                                             | Principal                      | Mini Impressora                               |             |                   |                     |                   |  |  |  |
| Tabela de                                          | Tipo Impressora In             | mpressora                                     | Nro.        | de Vias           |                     |                   |  |  |  |
| TABELA                                             | Bobina (Padrão) 🔻 M            | /licrosoft XPS Document Writer                |             | 2                 |                     |                   |  |  |  |
| Da                                                 | Configuraçãos Caus             | ta Automatica                                 |             |                   |                     |                   |  |  |  |
| 15/05/.                                            | Utilizar Gaveta Auto           | omatica                                       |             |                   |                     |                   |  |  |  |
| Emiccool                                           | Porta M                        | iodelo                                        |             |                   |                     |                   |  |  |  |
| Emissao:                                           | ▼ B                            | Bematech : MP-20 TH, MP-2000 CI ou MP-2000 TH |             | <b>•</b>          |                     |                   |  |  |  |
| Total Quat.                                        |                                |                                               |             |                   |                     |                   |  |  |  |
| fotatuci                                           | 8<br>10                        |                                               |             |                   |                     |                   |  |  |  |
| status:                                            |                                |                                               |             |                   |                     |                   |  |  |  |
| Usuario:                                           |                                |                                               |             |                   |                     |                   |  |  |  |
| Vendedor:                                          |                                |                                               |             |                   |                     |                   |  |  |  |
| Represen:                                          | 8                              |                                               |             |                   |                     |                   |  |  |  |
| Transp. :                                          | 8                              |                                               |             |                   |                     |                   |  |  |  |
| Tipo :                                             |                                |                                               |             |                   |                     |                   |  |  |  |
| Ficha :                                            |                                |                                               |             |                   |                     |                   |  |  |  |
|                                                    |                                |                                               |             |                   |                     |                   |  |  |  |
|                                                    |                                |                                               |             |                   |                     |                   |  |  |  |
|                                                    |                                |                                               |             |                   |                     |                   |  |  |  |
|                                                    |                                |                                               |             |                   |                     |                   |  |  |  |
| l                                                  |                                |                                               |             |                   |                     |                   |  |  |  |
|                                                    |                                |                                               |             |                   |                     |                   |  |  |  |
|                                                    |                                |                                               |             |                   |                     |                   |  |  |  |
|                                                    |                                | Cliente                                       |             |                   |                     |                   |  |  |  |
|                                                    | <b>F</b> -                     | Chente                                        |             |                   |                     |                   |  |  |  |
|                                                    | tutura                         |                                               |             |                   |                     |                   |  |  |  |
|                                                    | SISTEMAS                       |                                               |             | _                 |                     |                   |  |  |  |
| Fone: (1<br>(11)                                   | .9) 3463-1212 /<br>) 3227-8984 | PEDIDO:                                       | Т           | OTAL R\$          |                     |                   |  |  |  |
| CAIXA FECHADO - Digite um Produto para Abrir ou F2 |                                |                                               |             |                   |                     |                   |  |  |  |

**Impr. Por Tipo de Pagto:** É possível indicar um layout padrão para ser impresso pelo tipo de pagamento utilizado, este layout tem que ser confeccionado e indicado no *Futura Server* pelo caminho *Cadastros > Financeiro>Tipo de Pagamento: Encontre o tipo de pagamento utilizado no PDV e informe no campo layout qual será utilizado".* 

Ao habilitar esta opção o sistema ira disponibilizar duas abas extras a **Pedido** e a **Mini-Impressora**, basta indicar a impressora desejada e clicar em F10 Gravar.

| 1050 - Sistema de PDV - Versao: 2.0 - Release:2    | 2015.3.26.181                                   |               |           | F12 - Ajuda            | Trocar de Usuario | Minimizar | Finalizar Sistema |  |  |
|----------------------------------------------------|-------------------------------------------------|---------------|-----------|------------------------|-------------------|-----------|-------------------|--|--|
|                                                    | Codigo                                          | Qtde          | VI. Unit. |                        |                   |           |                   |  |  |
|                                                    |                                                 |               |           |                        |                   |           |                   |  |  |
|                                                    |                                                 |               |           |                        |                   |           |                   |  |  |
|                                                    |                                                 |               |           |                        |                   |           |                   |  |  |
|                                                    |                                                 |               |           |                        |                   |           |                   |  |  |
| 6 4 100                                            | Codigo Referencia                               | Descricao     | Emb. Qtde | VI. Unitario VI. Total |                   |           |                   |  |  |
| Iutura                                             | Configuração do Terminal - (ESC) para sair      |               |           |                        |                   |           |                   |  |  |
| SISTEMAS                                           | comparação do reminar (Esej para Jan            |               |           |                        |                   |           |                   |  |  |
| INFORMACOES GERAIS                                 | F3 Editar F10 Gravar Cancela                    | r             |           |                        |                   |           |                   |  |  |
| Usuario Caixa                                      | Principal Pedido Mi                             | ni Impressora |           |                        |                   |           |                   |  |  |
| FUTURA 1                                           | Tipo Impressora Impressora                      | No. de V      |           |                        |                   |           |                   |  |  |
| Tabela de Preco :                                  | Bobina (Padrão) - Microsoft XPS Document Writer |               | 2         |                        |                   |           |                   |  |  |
| TABELA                                             |                                                 |               |           |                        |                   |           |                   |  |  |
| Data - Hora                                        | Configuracoes Gaveta Automatica                 |               |           |                        |                   |           |                   |  |  |
| 07/05/2015 - 14:18:54                              | 📄 Utilizar Gaveta Automatica                    |               |           |                        |                   |           |                   |  |  |
| INFORMACOES DO PEDIDO                              | Porta Modelo                                    |               |           |                        |                   |           |                   |  |  |
| Emissao:                                           | Bematech : MP-20 TH, MP-2000 CI ou              | MP-2000 TH    | *         |                        |                   |           |                   |  |  |
| Total Quat.:                                       |                                                 |               |           |                        |                   |           |                   |  |  |
| Iotal Itens.:                                      |                                                 |               |           |                        |                   |           |                   |  |  |
| Status:                                            |                                                 |               |           |                        |                   |           |                   |  |  |
| Verdeder:                                          | -                                               |               |           |                        |                   |           |                   |  |  |
| Vendedor:                                          |                                                 |               |           |                        |                   |           |                   |  |  |
| Transp. :                                          |                                                 |               |           |                        |                   |           |                   |  |  |
| Tino :                                             | -                                               |               |           |                        |                   |           |                   |  |  |
| Ficha :                                            | -                                               |               |           |                        |                   |           |                   |  |  |
|                                                    |                                                 |               |           |                        |                   |           |                   |  |  |
|                                                    |                                                 |               |           |                        |                   |           |                   |  |  |
|                                                    |                                                 |               |           |                        |                   |           |                   |  |  |
|                                                    |                                                 |               |           |                        |                   |           |                   |  |  |
|                                                    |                                                 |               |           |                        |                   |           |                   |  |  |
|                                                    |                                                 |               |           |                        |                   |           |                   |  |  |
|                                                    |                                                 |               |           |                        |                   | 2)        |                   |  |  |
|                                                    |                                                 |               |           |                        |                   |           |                   |  |  |
|                                                    | Cliente                                         |               |           |                        |                   |           |                   |  |  |
| 🛛 🚺 fi thura                                       |                                                 |               |           |                        |                   |           |                   |  |  |
| SISTEMAS                                           |                                                 |               |           |                        |                   |           |                   |  |  |
| Fone: (19) 3463-1212 /<br>(11) 3227-8984           | PEDIDO:                                         | тоти          | LR\$      |                        |                   |           |                   |  |  |
| CAIXA FECHADO - Digite um Produto para Abrir ou F2 |                                                 |               |           |                        |                   |           |                   |  |  |

Mini Impressora via DLL: Através desta opção é possível usar varias mini-impressoras instaladas no mesmo computador, para isso basta indicar em qual porta esta conectada a mini-impressora, o modelo e habilite os campos caso queira cortar o papel e utilizar a gaveta automática.

| 1050 - Sistema de PDV - Versao: 2.0 - Release:2    | 2015.3.26.181                                                                                                    |                           |           | F12 - Ajuda           | Trocar de Usuario | Minimizar | Finalizar Sistema |  |  |
|----------------------------------------------------|----------------------------------------------------------------------------------------------------|---------------------------|-----------|-----------------------|-------------------|-----------|-------------------|--|--|
|                                                    | Codigo                                                                                                    | Qtde                      | VI. Unit. |                       |                   |           |                   |  |  |
| _                                                  |                                                                                                    |                           |           |                       |                   |           |                   |  |  |
|                                                    |                                                                                                    |                           |           |                       |                   |           |                   |  |  |
|                                                    |                                                                                                    |                           |           |                       |                   |           |                   |  |  |
|                                                    | Cortino Referencia                                                                                                    | Descrican                 | Emb Otde  | V Unitario V Total    |                   |           |                   |  |  |
| fitura                                             | Kererenda                                                                                                    | Descrited                 | Chib. Que | VI. Ontario VI. Total |                   | _         |                   |  |  |
| SISTEMAS                                           | Configuracao do Terminal - [ESC] para sair                                                                                                    |                           |           |                       |                   |           |                   |  |  |
| 51512                                              | F3 Editar F10 Gravar Car                                                                                                    | ncelar                    |           |                       |                   |           |                   |  |  |
| INFORMACOES GERAIS                                 | Principal Mini Impressora Via DI I                                                                                                    |                           |           |                       |                   |           |                   |  |  |
| FUTURA Caixa                                       |                                                                                                    |                           |           |                       |                   |           |                   |  |  |
| Tabela de Preco :                                  | Porta :                                                                                                    | Taxa Serial : 0           |           |                       |                   |           |                   |  |  |
| TABELA                                             | Modelo : BEMATECH                                                                                                    | •                         |           |                       |                   |           |                   |  |  |
| Data - Hora                                        | Configuraçãos Causta Automatica                                                                                                    | Configurações Costa Banol |           |                       |                   |           |                   |  |  |
| 07/05/2015 - 14:19:24                              | Utilizar Gaveta Automatica                                                                                                    | Utilizar Corta Papel      |           |                       |                   |           |                   |  |  |
| INFORMACOES DO PEDIDO                              |                                                                                                    |                           |           |                       |                   |           |                   |  |  |
| Emissao:                                           |                                                                                                    |                           |           |                       |                   |           |                   |  |  |
| Total Itens :                                      |                                                                                                    |                           |           |                       |                   |           |                   |  |  |
| Status:                                            |                                                                                                    |                           |           |                       |                   |           |                   |  |  |
| Usuario:                                           | -                                                                                                    |                           |           |                       |                   |           |                   |  |  |
| Vendedor:                                          |                                                                                                    |                           |           |                       |                   |           |                   |  |  |
| Represen:                                          |                                                                                                    |                           |           |                       |                   |           |                   |  |  |
| Transp. :                                          |                                                                                                    |                           |           |                       |                   |           |                   |  |  |
| Tipo :                                             |                                                                                                    |                           |           |                       |                   |           |                   |  |  |
| Ficha :                                            |                                                                                                    |                           |           |                       |                   |           |                   |  |  |
|                                                    |                                                                                                    |                           |           |                       |                   |           |                   |  |  |
|                                                    |                                                                                                    |                           |           |                       |                   |           |                   |  |  |
|                                                    |                                                                                                    |                           |           |                       |                   |           |                   |  |  |
|                                                    |                                                                                                    |                           |           |                       |                   |           |                   |  |  |
|                                                    |                                                                                                    |                           |           |                       |                   |           |                   |  |  |
| l                                                  | (Carton and Carton and |                           |           |                       |                   |           |                   |  |  |
|                                                    | Clients                                                                                                    |                           |           |                       |                   |           |                   |  |  |
|                                                    | Cliente                                                                                                    |                           |           |                       |                   |           |                   |  |  |
| II 🖊 🖉 TUTURA                                      |                                                                                                    |                           |           |                       |                   |           |                   |  |  |
| 5 / 5 T E M A S                                    | PEDIDO.                                                                                                    |                           |           |                       |                   |           |                   |  |  |
| (11) 3227-8984                                     | PEDIDO:                                                                                                    | то                        | IAL R\$   |                       |                   |           |                   |  |  |
| CAIXA FECHADO - Digite um Produto para Abrir ou F2 |                                                                                                    |                           |           |                       |                   |           |                   |  |  |

**Display:** O display é um dispositivo utilizado para informar os valores das compras do cliente em um determinado aparelho eletrônico interligado com o sistema. Para configurá-lo basta preencher as informações necessárias que constam nos campos, conforme a imagem abaixo:

|                                                                      |                                                                                                    |              |                                               | F12 - Ajuda     | Trocar de Usuario | Minimizar | Finalizar Sistema |  |  |
|----------------------------------------------------------------------|----------------------------------------------------------------------------------------------------|--------------|-----------------------------------------------|-----------------|-------------------|-----------|-------------------|--|--|
| C                                                                    | Codigo                                                                                                    | Qtde         | VI. Unit.                                     |                 |                   |           |                   |  |  |
| S I S T E M A S                                                      | Codgo Referencia<br>Configuração do Terminal - (ESC) para sair<br>F3Edtar F10 Gravar Cancelar<br>Principal Display | Descricao Em | 5. Qtde V. Unitario VI.                       | . Total         |                   |           |                   |  |  |
| FUTURA 1<br>Tabela de Preco :<br>TABELA<br>Data - Hora               | Editar Gravar Cancelar Co<br>Modelo do Display -<br>Modelo -                                                       | piar         | Novo Editar Excluir<br>Tipo Campo Aparecer em | Grava           | r Cancelar        |           |                   |  |  |
| INFORMACOES DO PEDIDO<br>Emissao:<br>Total Quat.:<br>Total Itens.:   | Linhas 🔁 Colunas 🚔<br>Velocidade Porta                                                                             |              | Posicao Inicial Posicao Final<br>Linha        | -               |                   |           |                   |  |  |
| Status:<br>Usuario:<br>Vendedor:<br>Represen:                        | Carregar Padrao                                                                                                    |              | Tp. Campo Pos. Inicial Pos. Fit               | inal Pos. Linha | Valor do Campo    |           |                   |  |  |
| Transp. :<br>Tipo :<br>Ficha :                                       |                                                                                                    |              |                                               |                 |                   |           |                   |  |  |
|                                                                      |                                                                                                    |              |                                               |                 |                   |           |                   |  |  |
| <b>Conturna</b><br>5 / 5 T E M A S<br>Fore: (19) 3463-1212 /         | Cliente<br>PFDTDO:                                                                                                 | TOTAL        | 25                                            |                 |                   |           |                   |  |  |
| (11) 5227-5994<br>CAIXA FECHADO - Digite um Produto para Abrir ou F2 |                                                                                                    |              |                                               |                 |                   |           |                   |  |  |

**NFC-e:** A NFC-e é um documento eletrônico que substituirá as notas fiscais de venda a consumidor, modelo 2 e o cupom fiscal emitido pelo ECF. Para habilitar a NFC-e, basta indicar a impressora que será utilizada para gera – lá.

É possível também fazer alguns ajustes ao tamanho e as margens da impressão, conforme mostra a imagem abaixo:

| 1173 - Sistema de PDV - Versao: 2.0 - Release:     |                                                          |                          |                            | F12 - Ajuda | Trocar de Usuario | Minimizar | Finalizar Sistema |  |
|----------------------------------------------------|----------------------------------------------------------|--------------------------|----------------------------|-------------|-------------------|-----------|-------------------|--|
|                                                    | Codigo                                                   | Qtde                     | VI. Unit.                  |             |                   |           |                   |  |
|                                                    |                                                          |                          |                            |             |                   |           |                   |  |
|                                                    |                                                          |                          |                            |             |                   |           |                   |  |
|                                                    |                                                          |                          |                            |             |                   |           |                   |  |
|                                                    | Cortino Referencia                                       | Descrizan                | Emb Otde VI Unitario       | VI Total    |                   |           |                   |  |
| fitura                                             |                                                          |                          | cher que monano            |             |                   |           |                   |  |
| SISTEMAS                                           |                                                          | Configuracao do          | Terminal - [ESC] para sair |             |                   |           |                   |  |
|                                                    | F3 Editar F10 Gravar Cancelar                            |                          |                            |             |                   |           |                   |  |
| INFORMACOES GERAIS                                 | Principal NFC-e                                          |                          |                            |             |                   |           |                   |  |
| FUTURA 2                                           | Impressora                                               |                          |                            |             |                   |           |                   |  |
| Tabela de Preco :                                  |                                                          |                          |                            |             |                   |           |                   |  |
| TABELA                                             | Margem Esquerda Margem Direita                           | Redimensionar Tamanho em |                            |             |                   |           |                   |  |
| Data - Hora                                        | 0,000 0,000                                              | 0,00%                    |                            |             |                   |           |                   |  |
| 26/08/2015 - 11:16:27                              |                                                          |                          |                            |             |                   |           |                   |  |
| INFORMACOES DO PEDIDO                              | Configuracoes Gaveta Automatica                          |                          |                            |             |                   |           |                   |  |
| Total Quat :                                       | ✓ Utilizar Gaveta Automatica                             |                          |                            |             |                   |           |                   |  |
| Total Itens.:                                      | Porta Modelo                                             |                          |                            |             |                   |           |                   |  |
| Status:                                            | <ul> <li>Bematech : MP-20 TH, MP-2000 CI ou f</li> </ul> | 4P-2000 TH               | ~                          |             |                   |           |                   |  |
| Usuario:                                           |                                                          |                          |                            |             |                   |           |                   |  |
| Vendedor:                                          |                                                          |                          |                            |             |                   |           |                   |  |
| Represen:                                          |                                                          |                          |                            |             |                   |           |                   |  |
| Transp. :                                          |                                                          |                          |                            |             |                   |           |                   |  |
| Tipo :                                             |                                                          |                          |                            |             |                   |           |                   |  |
| Hicha :                                            |                                                          |                          |                            |             |                   |           |                   |  |
|                                                    |                                                          |                          |                            |             |                   |           |                   |  |
|                                                    |                                                          |                          |                            |             |                   |           |                   |  |
|                                                    |                                                          |                          |                            |             |                   |           |                   |  |
|                                                    |                                                          |                          |                            |             |                   |           |                   |  |
|                                                    |                                                          |                          |                            |             |                   |           |                   |  |
|                                                    |                                                          |                          |                            |             |                   |           |                   |  |
|                                                    | Cliente                                                  |                          |                            |             |                   |           |                   |  |
| Cfutura                                            | Circute                                                  |                          |                            |             |                   |           |                   |  |
| Fone: (19) 3463-1212 /<br>(11) 3227-8984           | PEDIDO:                                                  | T                        | DTAL R\$                   |             |                   |           |                   |  |
| CAIXA FECHADO - Digite um Produto para Abrir ou F2 |                                                          |                          |                            |             |                   |           |                   |  |

Tipo de Terminal

| 9999 - Sistema de PDV - Versao: 2.0 - Release:2018 |                   |                                                                                   |                         |                           | F12 - Ajuda | Trocar de Usuario | Minimizar | Finalizar Sistema |
|----------------------------------------------------|-------------------|-----------------------------------------------------------------------------------|-------------------------|---------------------------|-------------|-------------------|-----------|-------------------|
|                                                    | Codigo            | Qtde                                                                              | VI. U                   | Jnit.                     |             |                   |           |                   |
|                                                    |                   |                                                                                   |                         |                           |             |                   |           |                   |
|                                                    |                   |                                                                                   |                         |                           |             |                   |           |                   |
| Pape aria                                          |                   |                                                                                   |                         |                           |             |                   |           |                   |
|                                                    | Codigo Referencia | Descricao Emb. Qtde VI.                                                           | Unitario VI. Total      | Vendedor                  |             |                   |           |                   |
|                                                    | P                 | Configuração do Terminal - IESCI para cair                                        |                         |                           |             |                   |           |                   |
|                                                    |                   | Configuração do Terminai - [ESC] para sai                                         |                         |                           |             |                   |           |                   |
| INFORMACOES GERAIS                                 |                   | F3 Editar F10 Gravar Can                                                          | icelar                  |                           |             |                   |           |                   |
| Usuario Caixa                                      |                   | Principal                                                                         |                         |                           |             |                   |           |                   |
| FUTURA 956                                         |                   | Terminal: 956 Troc                                                                | ar Numero               |                           |             |                   |           |                   |
| Tabela de Preco :                                  |                   | Imprime                                                                           | _                       | _                         |             |                   |           |                   |
| Data - Hora                                        |                   | Pedido Nota Fiscal E.C.F.                                                         | Mini Impressora         | Display                   |             |                   |           |                   |
| 03/10/2018 - 15:07:16                              |                   | Contrato                                                                          | Impr. por Tipo Pagto.   | NFC-e                     |             |                   |           |                   |
| INFORMACOES DO PEDIDO                              |                   | Impr. por Tipo de Pedido                                                          | Mini Impressora Via DLL | Utiliza Teclado Virtual   |             |                   |           |                   |
| Emissao:                                           |                   | Balanca Eletronica SAT                                                            | Demonstrativo na ECF    | Documento Auxiliar        |             |                   |           |                   |
| Total Qtde.:                                       |                   | Encomenda SAT (Con                                                                | npartilhado)            | Enviar E-Mail (SAT/NFC-e) |             |                   |           |                   |
| Iotal Itens.:                                      |                   | Encomenda Mini Impressora                                                         |                         |                           |             |                   |           |                   |
| Ilsuario:                                          |                   | Tipo :                                                                            |                         |                           |             |                   |           |                   |
| Transp. :                                          |                   | Completo (Vendas/Caixa para pagamento)                                            | ~                       |                           |             |                   |           |                   |
| Tipo :                                             |                   | Apenas p/Vendas (Nao gera pagamento)<br>Apenas p/Vendas (Logar usuário p/iniciar) |                         |                           |             |                   |           |                   |
| Ficha :                                            |                   | (spends p) vendus (cogar asaario p) micial)                                       |                         |                           |             |                   |           |                   |
|                                                    |                   |                                                                                   |                         |                           |             |                   |           |                   |
|                                                    |                   |                                                                                   |                         |                           |             |                   |           |                   |
|                                                    |                   |                                                                                   |                         |                           |             |                   |           |                   |
|                                                    |                   |                                                                                   |                         |                           |             |                   |           |                   |
|                                                    |                   |                                                                                   |                         |                           |             |                   |           |                   |
|                                                    |                   |                                                                                   |                         |                           |             |                   |           |                   |
|                                                    |                   |                                                                                   |                         |                           |             |                   |           |                   |
|                                                    |                   |                                                                                   |                         |                           |             |                   |           |                   |
|                                                    |                   |                                                                                   |                         |                           |             |                   |           |                   |
|                                                    | Cliente           |                                                                                   |                         |                           |             |                   |           |                   |
| Matura                                             |                   |                                                                                   |                         |                           |             |                   |           |                   |
| SISTEMAS                                           |                   |                                                                                   |                         |                           |             |                   |           |                   |
| Fone: (19) 3463-1212 /<br>(11) 3227-8984           | PEDIDO:           |                                                                                   | TOTAL R\$               |                           |             |                   |           |                   |
|                                                    |                   | CATXA FECHADO -                                                                   | Digite um Produ         | to para Abrir ou F2       |             |                   |           |                   |

**Completo (Vendas /Caixa para pagamento):** Habilitando essa opção o *PDV* neste terminal irá ficar completo e liberado para fazer vendas, finalizando com pagamentos, assim como emitindo cupom fiscal;

**Apenas p/ vendas (Não gera pagamento):** Habilitando essa opção o **PDV** será apenas para criar um pedido de venda, porém não será possível finalizar o pagamento e emitir cupom fiscal para o mesmo.

**Apenas p/Vendas (Logar usuário p/ iniciar):** Ao habilitar este parâmetro após cada operação como iniciar uma venda, editar ou cancelar o sistema irá abrir a tela de login do usuário para a próxima operação;